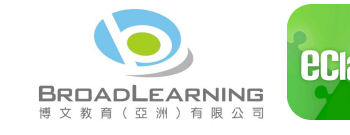

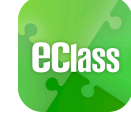

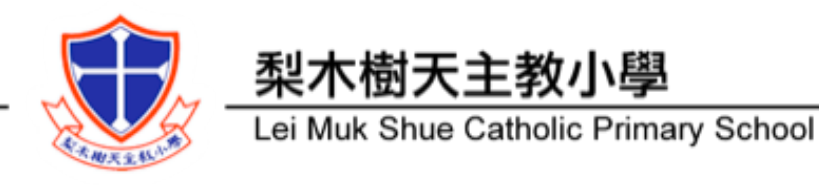

# eClass App 家長使用指南

eClass App 手機應用程式是由博文教育(亞洲)有限公司創辦的,支援 Android 及 iPhone 智能手 機。家長可於 eClass App 了解子女在校情況以及學業。

# 如何下載 eClass App?

### 將 eClass App 隨身攜帶

在您下載並安裝 eClass App 之前,請確保 eClass App 支援您的手機型號。eClass App 支援 Android 和 iPhone 智能手機。從您的智能手機下載並安裝 eClass App:

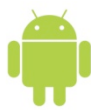

Android 智能手機:

從 Google Play Store 下載 Android 版本

- 1. 使用您手機上的應用程式 Google Play Store 下載並安裝 eClass App; 或
- 使用您手機上的互聯網瀏覽器前往網站 Google Play Store 下載 Android 版本 eClass App, 2. 網址: https://play.google.com/store/apps/details?id=com.broadlearning.eclass&hl=en

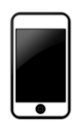

iPhone 智能手機:

從 iTunes App Store 下載 iPhone 版本

- 使用您手機上的應用程式 iTune App Store 下載並安裝 eClass App; 或 1.
- 2. 使用您手機上的互聯網瀏覽器前往網站 iTunes App Store 下載 iPhone 版本 eClass App,網 址: https://itunes.apple.com/hk/app/eclass-app/id880950939?mt=8

我們現階段不支援其他的設備。如果您嘗試下載 eClass App 到不被支援的設備上,您將會無法下 載 eClass App。

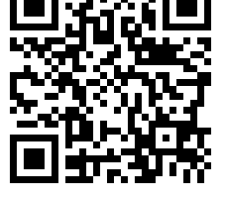

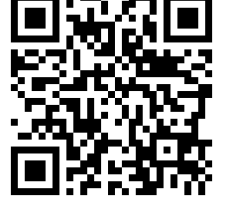

## 如何連接到 eClass App?

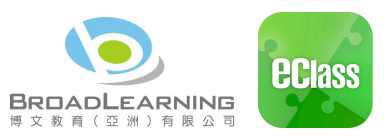

- 確保您有可使用的互聯網絡連接,請檢查以下項目: 1.
  - \_ ` ` 您有電訊營運商提供的數據計劃或 Wi-Fi 讓您可以連接到網絡。
  - 確保 Wi-Fi 網絡或數據網絡連接的信號良好,並且已經成功連接到網路。
- 開啓 eClass App, 輸入以下資料: 2.

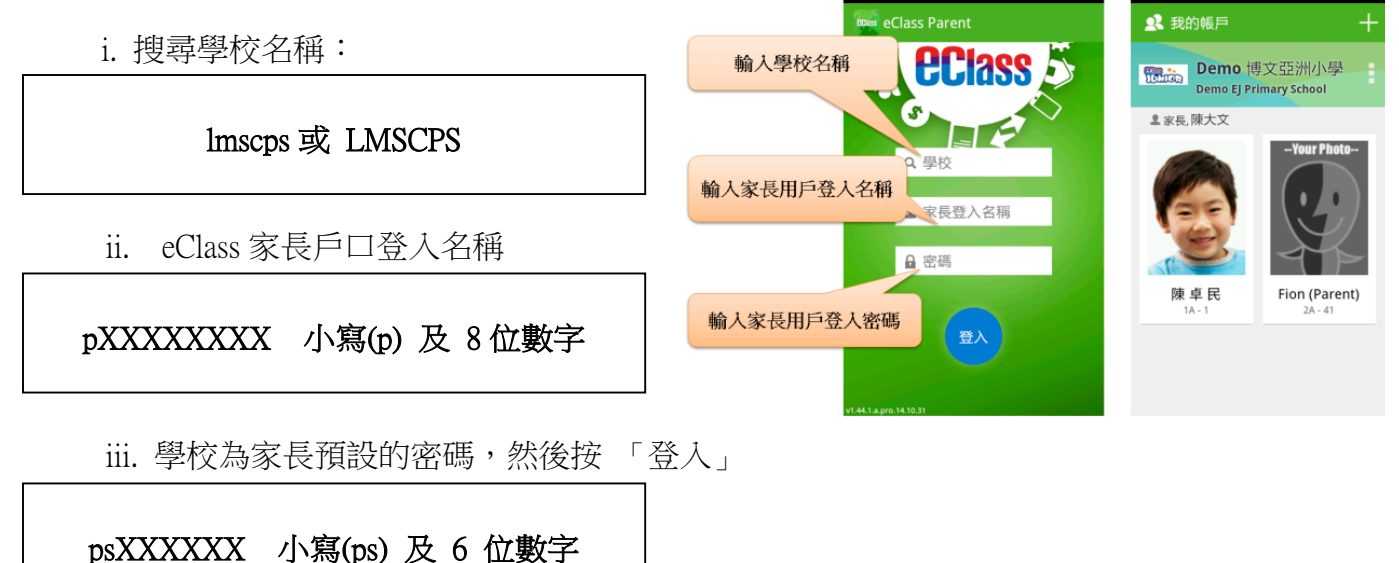

- 3. 登入後, eClass App 會顯示「我的帳戶」頁面,列出貴子女的帳戶資料,包括姓名、 班別、學號及學生相片,而學生相片則由校方整批上載,有機會沒有相片顯示。
- 4. 選擇個別子女的帳戶後,即可檢視子女當天的考勤紀錄及最新資訊。

#### 如何打開 eClass App 功能表?

打開 eClass App 功能表,即見可用的功能:

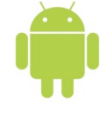

Android 智能手機:

- 點選 eClass App 左上角圖示 開啓功能表 1.
- 2. 功能表展開後,點選所需項目前往相關頁面

| iPhone                             | Android           |
|------------------------------------|-------------------|
| 更多                                 | 🔌 🖗 📶 📕 🙀 17:01   |
| ✓ 考勤紀錄                             | E BCIASS 🕸        |
| <mark>,</mark> 請假 >                | 首頁                |
| <b>沙</b> 家課表 >                     | 🥵 即時訊息            |
|                                    | (い) 學校宣佈          |
|                                    | 2 通告              |
| 校暦表 >                              |                   |
| a) #6666                           | < 考勤紀録            |
| 26 3XH)R/- 2                       | <mark>,</mark> 請假 |
| 💄 授權協議 >                           | 一校暦表              |
| <ul> <li>(i) 關於我們</li> </ul>       |                   |
| ★ ● (··) ● ■<br>前页 前時混集 学校宣传 通告 更多 | satur Anti satu   |

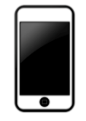

iPhone 智能手機:

- 點選下方所需項目,前往相關頁面或點選右下角「更多」圖示 🗮 開啓更多功能表選項 1.
- 2. 更多功能表選項展開後,點選所需項目前往相關頁面

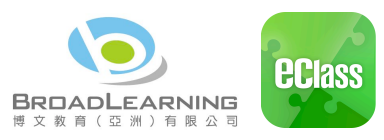

# eClass App 有甚麼功能?

**9**即時訊息

#### 接收學校即時訊息

家長可透過「即時訊息」功能掌握學校緊急資訊及子女的 考勤記錄<sup>1</sup>。當學校發出即時訊息後或學生到校拍卡後, 家長的智能手機將收到即時訊息。

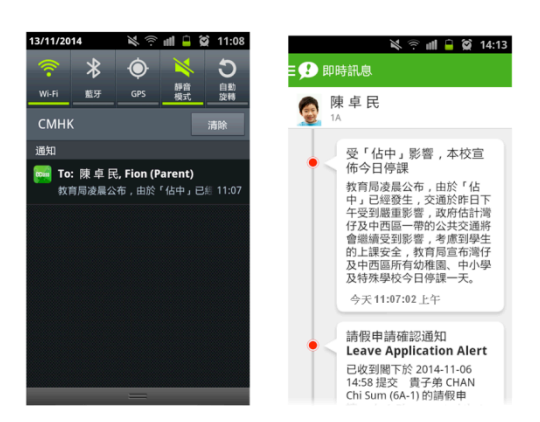

#### 查閱學校即時訊息

家長可透過 eClass App 查閱所有即時訊息:

按功能表上「兒即時訊息」進入頁面,查閱學校即時訊息或學生的考勤紀錄。

- ✓ 未閱讀訊息會有紅色波點在旁標示。
- ✓ 已閱讀訊息會有綠色波點在旁標示。

學校宣佈:校園最新消息、班主任宣佈及通訊欄

#### 查閱學校宣佈

- 1. 按功能表上「<sup>(1)</sup>學校宣佈」進入頁面,查閱三個宣佈單位的消息,包括:
  - ✓ 校園最新消息:查閱全校宣佈
  - ✓ 班主任宣佈:班主任透過宣佈,發放貴子女所屬班別的最新資訊
  - ✓ 通訊欄:學科老師會於通訊欄與家長溝通,讓家長了解學生於各科的在學情況
- 2. 按宣佈標題查閱內頁。
- 3. 進入內頁後,宣佈內容及附件中的相片或圖像會即時顯示,可按附件的超連結下載附件。

| 🕷 😤 🖬 🔒 😭 11:16          | 💐 🕾 💷 😭 11:17                                             | 🔌 🦈 📶 🔒 🙀 11:30    | 🔌 🕾 📶 🔒 😭 11:31                                                               | 💐 🕾 📶 🔒 💢 11:57                        |  |
|--------------------------|-----------------------------------------------------------|--------------------|-------------------------------------------------------------------------------|----------------------------------------|--|
| <b>Ξ (い)</b> 學校宣佈        | <b>Ξ (··))</b> 學校宣佈                                       | <b>Ξ (・・)</b> 學校宣佈 | Ξ <b>(い)</b> 學校宣佈                                                             | <b>Ξ (··)</b> 學校宣佈                     |  |
| 校園最新消息 班主任宣傳 通訊書         | 家長教師會第三次會議                                                | 校園最新消息 班主任宣佈 通訊機   | 老師放產假                                                                         | 校園最新消息 班主任宣告 通訊樹                       |  |
| 親子大旅行<br>2014年9月13日      | <ul> <li>2014-02-15<br/>家長教師會第三次會議定於2008年2月</li> </ul>    | 老師放產假<br>今天        | ① 2014-11-13<br>同學注意:我將於下星期一起開始放<br>產假,17/11/14-19/1/14會由王一二老<br>師代課。同學努力學習啊。 | 上課留心,值得嘉許!<br>今天 陳國鍵老師                 |  |
| 家長教師會第三次會議<br>2014年2月15日 | 21日下午3時於校內音樂室舉行,會議<br>議程附於本郵件中。如有任何疑問,<br>可向家長教師會主席陳大文查詢。 |                    |                                                                               | 請於training 內專注留心, 切勿打<br>呵欠或嗜睡         |  |
|                          | <ul> <li>詳細內容</li> </ul>                                  |                    | ● 詳細內容                                                                        | 2014年10月24日 陳國健老師                      |  |
|                          | 發佈人<br>系統管理員                                              |                    | 發佈人<br>1A 班主任                                                                 | 學生上課表現很好<br>2014年9月10日 broadlearning老師 |  |
|                          | 目標小組<br>全校                                                |                    | 目標小組<br>1A 全班                                                                 | Cheuk Man is not paying                |  |
|                          | 附件<br><u>家長教師會第三次會議議程.doc</u><br>(20Kb)                   |                    |                                                                               | English lesson.<br>2014年8月15日 陳國建老師    |  |

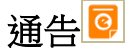

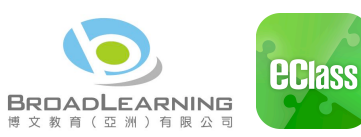

#### 查閱電子通告

- 1. 按功能表上「 通 通告」 進入頁面,查閱所有通告。
- 2. 「通告」頁面的檢視清單包括:
  - ✓ 全部:顯示所有通告。
  - ✓ 未簽:顯示所有未簽署或已過期但未簽署的通告。
  - ✓ 已簽:顯示所有已簽署的通告。

(簽收功能暫為試驗性質項目,家長仍然需要簽交印刷版通告)

### 考勤紀錄

家長可透過 eClass App 查閱子女考勤紀錄,包括:

#### 查閱每日到校時間

學生每次到校拍卡後,家長可以透過 eClass App 收到即時訊息。eClass App 首頁會即時更新有關紀錄。

#### 查閱過往考勤紀錄

按功能表上「\*\*考勤紀錄」進入頁面,查閱子女過往詳細的考勤紀錄,包括:

- ✓ 每日到校時間
- ✓ 總上課日數、遲到、早退、外出及缺席統計

\* 最終之考勤紀錄以學校記錄為準

# 請假🖉

#### 申請請假

學校暫不接受透過 eClass App 申請請假事宜,請參閱學生手冊/ 家長手冊之請假程 序辦理申請。

| \$<br>\$<br>\$<br>\$<br>\$<br>\$<br>\$<br>\$<br>\$<br>\$<br>\$<br>\$<br>\$<br>\$<br>\$<br>\$<br>\$<br>\$<br>\$ | 😭 17:53         | 秋 ⑨ 重                      | 🙀 10:19 |
|----------------------------------------------------------------------------------------------------|-----------------|----------------------------|---------|
| <mark>③</mark> 通告                                                                                              |                 | 0 通告                       |         |
| 全部 朱義                                                                                                    | 88              | 全部 未簽                      | 已簽      |
| 第十六屆陸運會<br>今天                                                                                                  | 0<br>**         | 關於「中三家長會」事宜<br>2014年10月23日 | 已簽      |
| 開於「中三家長會」事宜<br>2014年10月28日                                                                                     | <b>)</b><br>已過期 | 家長簽署通告<br>2014年10月17日      | 已簽      |
| 開於『中三家長會」事宜<br>2014年10月23日                                                                                     | 已簽              | 家長簽署通告<br>2014年10月17日      | 已簽      |
| 家長簽署通告<br>2014年10月17日                                                                                          | 已簽              | 關於『家長會」事宜<br>2014年9月26日    | 已簽      |
| 家長簽署通告                                                                                                    | 已簽              | Clean-up Day 2014          | 已等      |

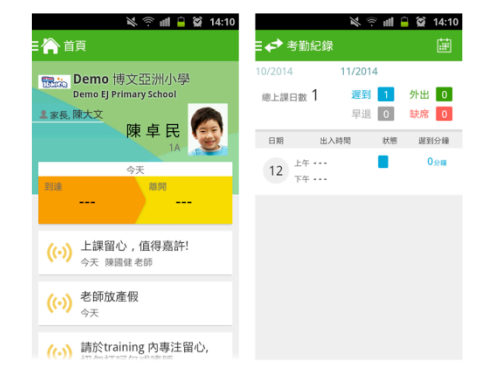

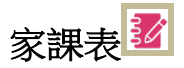

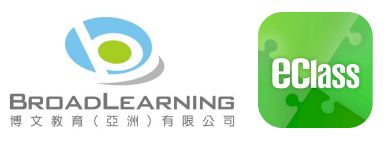

#### 查閱功課內容

如校方使用 eClass 電子家課表,家長可以透過 eClass App 查閱子女功課內容。

1. 按功能表上「ジ家課表」進入頁面。

- 2. 按功課主題,查閱功課內容。
- 「家課表」檢視清單包括:
  - ✓ 今天:顯示老師當天所派發的家課。
  - ✓ 未到期:顯示老師已派發但未到繳交期限的家課。

| 💐 🦈 📶 🧰 💢 10:58        | 💐 🕾 📶 📋 😭 10:59          |
|------------------------|--------------------------|
| 就課表                    | ∃ 📝 家課表                  |
| 今天 <sup>9</sup> 未到期    | 今天 9 未到期                 |
| <b>測改簽</b><br>今天       | 書2上B P.1-4<br>2014-11-12 |
| 書 <b>P.27-28</b><br>今天 | <b>測改簽</b><br>今天         |
| Test Corr + sign<br>今天 | <b>書P.27-28</b><br>今天    |
|                        | Test Corr + sign<br>今天   |

# 繳費紀錄

進入「繳費紀錄」頁面後,家長可查閱「待繳款項」及「交易紀錄」兩份清單。

#### 查閱子女戶口結存

按功能表上「③繳費紀錄」進入「待繳款項」頁面,於右上方查閱學生戶口結存。

家長請留意,因繳費後銀行核實款項需時約一星期,eClass App 所顯示之結存只作參考, 未必能即時反映所繳款項。

#### 查閱待繳款項

開啓「待繳款項」清單,可查閱:

- ✓ 待繳款項總額
- ✓ 需要繳費的項目、繳費期限及費用

#### 查閱交易紀錄

開啓「交易紀錄」清單,可查閱:

- ✓ 過去支出項目、繳費日期及費用
- ✓ 過去增值紀錄、增值日期及金額

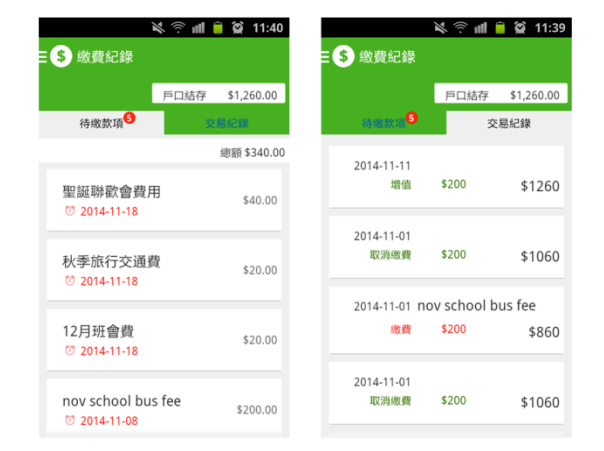

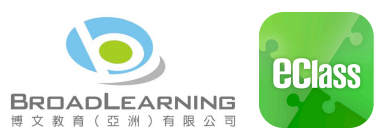

# 常見問題

如家長使用 eClass App 時遇到疑難,可進入 eClass App 用戶指南>常見問題了解。

| × ় ॥         | 00 🔌 🖓  🗎 資 11:00<br>ま Ξ 💇 用戶指南 | 送 후 례 🔒 😭 11:01<br>Ξ 💇 用戶指南                                                     |  |
|---------------|---------------------------------|---------------------------------------------------------------------------------|--|
| → 老斯纪程        | 加入不同帳戶                          | 常見問題                                                                            |  |
| 詩段     詩段     | 2<br>8 轉換帳號                     | <ul> <li>問: 怎樣加入或更改eClass App內的<br/>學生相片?</li> <li>答: App 內顯示的為學生正式相</li> </ul> |  |
| 前 校曆表         | 語言設定                            | 斤,相斤田役万工載及官埋,家<br>長沒有權限修改。                                                      |  |
| 📝 家課表         | 登出/ 刪除                          | 問: 家長可在eClass App更改密碼                                                           |  |
| ③ 繳費紀錄        | 更改密碼                            | 嗎?<br>答:家長不可以在eClass App直接更<br>改密碼,如有需要,可透過                                     |  |
| <b>3</b> 我的帳戶 | 常見問題                            | eClass平台(互聯網)更改密<br>碼,詳情可在eClass App 功能<br>表上的用戶指南內查閱。                          |  |
| ▶? 用戶指南       |                                 |                                                                                 |  |

## 技術支援

家長如有任何關於 eClass App 的技術查詢, 歡迎聯絡 eClass。

#### eClass 家長支援電話: 3913 3211

電郵: <u>support@broadlearning.com</u>

如忘記或遺失家長戶口的登入名稱及密碼, 請聯絡 **陳榮傑主任** (電話:24263333)重設帳戶。